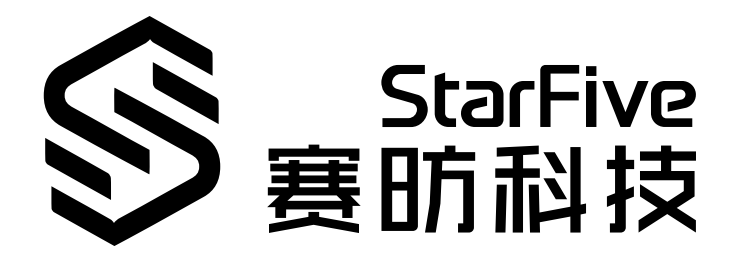

# VisionFive Single Board Computer Software Technical Reference Manual

Version: V1.1 Date: 2022/02/17 Doc ID: VisionFive-TRMEN-001-V1.1

## **Legal Statements**

Important legal notice before reading our documentation.

## **PROPRIETARY NOTICE**

Copyright © Shanghai StarFive Technology Co., Ltd., 2018-2022. All rights reserved.

Information in this document is provided "as is," with all faults. Contents may be periodically updated or revised due to the product development. Shanghai StarFive Technology Co., Ltd. (hereinafter "StarFive") reserves the right to make changes without further notice to any products herein.

StarFive expressly disclaims all warranties, representations, and conditions of any kind, whether express or implied, including, but not limited to, the implied warranties or conditions of merchantability, fitness for a particular purpose and non-infringement.

StarFive does not assume any liability rising out of the application or use of any product or circuit, and specifically disclaims any and all liability, including without limitation indirect, incidental, special, exemplary, or consequential damages.

All material appearing in this document is protected by copyright and is the property of StarFive. You may use this document or any part of the document for internal or educational purposes only, provided you do not modify, edit or take out of context the information in this document in any manner. Information contained in this document may be used, at your sole risk, for any purposes. StarFive authorizes you to copy this document, provided that you retain all copyright and other proprietary notices contained in the original materials on any copies of the materials and that you comply strictly with these terms. This copyright permission does not constitute an endorsement of the products or services.

## **Contact Us**

Address: Room 502, Building 2, No. 61 Shengxia Rd., China (Shanghai) Pilot Free Trade Zone, Shanghai, 201203, China

Website: http://www.starfivetech.com

Email: <a href="mailto:sales@starfivetech.com">sales@starfivetech.com</a>(support@starfivetech.com</a>(support)

## Preface

About this guide and technical support information.

## About this document

This document mainly describes how to compile firmware, u-boot, Linux Kernel and make file systems.

## **Revision History**

## **Table 0-1 Revision History**

| Version | Released   | Revision                                                                            |
|---------|------------|-------------------------------------------------------------------------------------|
| V1.0    | 2021-12-08 | The first official release.                                                         |
| V1.1    | 2022-02-17 | Updated the command in step 12 in the <i>Method 1: Using Micro-SD Card</i> section. |

## Notes and notices

The following notes and notices might appear in this guide:

#### i Tip:

Suggests how to apply the information in a topic or step.

Note:

Explains a special case or expands on an important point.

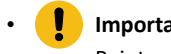

## Important:

Points out critical information concerning a topic or step.

## CAUTION:

Indicates that an action or step can cause loss of data, security problems, or performance issues.

## Warning:

Indicates that an action or step can result in physical harm or cause damage to hardware.

## Contents

| List of Tables                                      | 5   |
|-----------------------------------------------------|-----|
| List of Figures                                     | 6   |
| Legal Statements                                    | ii  |
| Preface                                             | iii |
| 1. Required Hardware                                | 7   |
| 2. Compiling Firmware                               | 8   |
| 2.1. Preparing Compilation Environment              | 8   |
| 2.2. Compiling Bootloader                           | 8   |
| 2.3. Compiling ddr init                             | 9   |
| 3. Making General System                            | 11  |
| 3.1. Compiling U-boot and Kernel                    | 11  |
| 3.1.1. Set Up Compilation Environment               | 11  |
| 3.1.2. Compiling the u-boot                         | 11  |
| 3.1.3. Compiling OpenSBI                            | 12  |
| 3.2. Compiling Linux Kernel                         | 14  |
| 3.3. Updating Kernel and Modules                    |     |
| 3.3.1. Obtaining OS Version (Fedora OS)             |     |
| 3.3.2. Adding New File                              | 15  |
| 4. Making Busybox System                            | 19  |
| 4.1. Making File System                             | 19  |
| 4.2. Moving Rootfs, Kernel, and dtb into VisionFive | 22  |
| 4.2.1. Method 1: Using Micro-SD Card                | 22  |
| 4.2.2. Method 2: Using Ethernet Cable               | 24  |

## List of Tables

| Table 0-1 Revision Histor | / | iii |
|---------------------------|---|-----|

## **List of Figures**

| Figure 2-1 Example Output               | 8  |
|-----------------------------------------|----|
| Figure 2-2 Example Output               | 9  |
| Figure 2-3 Example Output               | 10 |
| Figure 3-1 Example Output               | 11 |
| Figure 3-2 Typical Boot Flow            | 12 |
| Figure 3-3 Example Output               | 13 |
| Figure 3-4 Example Output               | 14 |
| Figure 3-5 Example Output               | 15 |
| Figure 3-6 Generated dtb Files          | 15 |
| Figure 3-7 Example Command and Output   | 16 |
| Figure 3-8 Example Command and Output   | 16 |
| Figure 3-9 Example                      | 16 |
| Figure 3-10 Example SD Card Information | 17 |
| Figure 3-11 Example Interface           |    |
| Figure 3-12 Example Output              | 18 |
| Figure 4-1 Busybox Configuration        | 19 |
| Figure 4-2 Example Interface            | 22 |
| Figure 4-3 Example                      | 22 |
| Figure 4-4 Example Output               | 23 |
| Figure 4-5 Example Output               | 23 |
| Figure 4-6 Example Output               | 24 |
| Figure 4-7 Example Output               | 25 |
| Figure 4-8 Example Output               | 25 |

## 1. Required Hardware

Make sure that the following hardware are prepared for the operation described in this manual:

- VisionFive
- Micro-SD card (16 GB or more)
- PC with Linux OS
- USB to Serial Converter
- Ethernet cable
- Power adapter
- USB Type-C cable

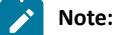

In this guide, Ubuntu 18.04 LTS is installed on the host PC.

## 2. Compiling Firmware

Alternatively, if you are interested in compiling bootloader and ddr init from source code, you can follow the guideline in this chapter.

## 2.1. Preparing Compilation Environment

To prepare a compilation environment, perform the following steps: Steps:

- 1. Visit this link and download the latest version of riscv64-unknown-elf-toolchain-xxx according to your operating system.
- 2. Unzip the downloaded toolchain by typing the following:

```
tar -xzvf <Toolchain_Name>
```

## i Tip:

<Toolchain\_Name> refers to the name of the downloaded toolchain in the previous step. For example, riscv64-unknown-elf-toolchain-10.2.0-2020.12.8-x86\_64-linux-ubuntul4.tar.gz.

3. Open .bashrc file by typing the following:

```
gedit ~/.bashrc
```

4. Add the following line, save and exit:

export PATH=\$PATH:<Unzipped\_Compiler\_Path>/bin

## i Tip:

<Unzipped\_Compiler\_Path> refers to the location of the unzipped compiler. For example, /home/yingpeng/ Downloads/riscv64-unknown-elf-toolchain-xxx/.

### Example:

```
export
PATH=$PATH:/home/yingpeng/Downloads/riscv64-unknown-elf-toolchain-10.2.0-2020.12.8-x86_64-linux-ubuntu
14/bin
```

5. Type the following to make the change effective:

source ~/.bashrc

### Command Example and Result:

The following figure shows an example command and the result:

## Figure 2-1 Example Output

```
yingpeng@ubuntu:~/Downloads$ source ~/.bashrc
yingpeng@ubuntu:~/Downloads$ echo $PATH
/usr/local/sbin:/usr/local/bin:/usr/sbin:/usr/bin:/bin:/usr/games:/usr/loc
al/games:/snap/bin:/home/yingpeng/Downloads/riscv64-unknown-elf-toolchain-10.2.0
-2020.12.8-x86_64-linux-ubuntu14/bin
yingpeng@ubuntu:~/Downloads$
```

## 2.2. Compiling Bootloader

To compile Bootloader, perform the following steps:

#### 1. Clone the repo from GitHub.

git clone https://github.com/starfive-tech/JH7100\_secondBoot.git

#### 2. Go into the build directory.

cd JH7100\_secondBoot/build

3. Compile bootloader.

make

#### **Result:**

You will see the following output if the compilation is successful.

#### Figure 2-2 Example Output

## 2.3. Compiling ddr init

To compile ddr init, perform the following:

## 1. Clone the repo from GitHub.

git clone https://github.com/starfive-tech/JH7100\_ddrinit.git

#### 2. Go into build directory.

cd JH7100\_ddrinit/build

3. Compile ddr init.

make

## Result:

You will see the following output if the compilation is successful.

## | 2 - Compiling Firmware

## Figure 2-3 Example Output

riscv64-unknown-elf-gcc -o ddrinit-2133-211103.elf -march=rv64imafdc -mabi=lp64d -T ddrinit.lds -n ostartfiles --specs=nano.specs -Wl,-Map,ddrinit.map ../boot/start.o ../boot/bootmain.o ../boot/trap .o ../uart/uart.o ../uart/cmd.o ../uart/xmodem.o ../uart/crc16.o ../common/util.o ../common/ctype.o ../gpio/gpio.o ../spi/spi.o ../spi/spi\_probe.o ../spi/cadence\_qspi.o ../sdio/mmc.o ../sdio/mmc\_wri te.o ../sdio/sdio.o ../gpt/gpt.o ../ddrphy\_cfg/regconfig.h.sim\_PHY.o ../ddrphy\_cfg/regconfig.h.sim\_ PI.o ../crc32/crc32.o ../ddrc\_cfg/lpddr4\_1066\_cl20\_bl16/orbit\_boot\_1066.o ../ddrphy\_cfg/lpddr4\_160 0\_cl28\_bl16/regconfig\_pi\_start.o ddrinit-2133-211103.elf LINK SUCCEED! riscv64-unknown-elf-objcopy -0 binary ddrinit-2133-211103.elf ddrinit-2133-211103.bin inFile: ddrinit-2133-211103.bin inSize: 87536 (0x000155f0, LE:0xf0550100) outFile: ddrinit-2133-211103.bin.out outSize: 87540 (0x000155f4) riscv64-unknown-elf-objdump -S ddrinit-2133-211103.elf > ddrinit-2133-211103.asm ryan@ubuntu:-/github/JH7100\_ddrinit/build\$

## i Tip:

Refer to Appendix B: Updating Firmware and u-boot section in <u>VisionFive Single Board Computer Quick Start</u> <u>Guide</u> to flash bootloader and ddr init.

## 3. Making General System

This chapter describes how to make general system.

It contains the following sections:

- Compiling U-boot and Kernel (on page 11)
- <u>Compiling Linux Kernel (on page 14)</u>
- Updating Kernel and Modules (on page 15)

## 3.1. Compiling U-boot and Kernel

This chapter describes how to compile the u-boot and kernel.

It contains the following sections:

- Set Up Compilation Environment (on page 11)
- Compiling the u-boot (on page 11)
- Compiling OpenSBI (on page 12)

## 3.1.1. Set Up Compilation Environment

You can follow the steps below to set up your own cross-compile.

1. Install the riscv64-linux-gnu-gcc compiler from Ubuntu packages.

```
sudo apt update
sudo apt upgrade
sudo apt install gcc-riscv64-linux-gnu
```

2. Check the version of the riscv64-linux-gnu-gcc.

riscv64-linux-gnu-gcc -v

The output will be as follows:

Result:

## Figure 3-1 Example Output

```
ryan@ubuntu:~$ riscv64-linux-gnu-gcc -v
Using built-in specs.
COLLECT_GCC=riscv64-linux-gnu-gcc
COLLECT_LTO_WRAPPER=/usr/lib/gcc-cross/riscv64-linux-gnu/7/lto-wrapper
Target: riscv64-linux-gnu
Configured with: ../src/configure -v --with-pkgversion='Ubuntu 7.5.0-3ubuntul~18.04' --with-
bugurl=file:///usr/share/doc/gcc-7/README.Bugs --enable-languages=c,c++,d,fortran,objc,obj-c
++ --prefix=/usr --with-gcc-major-version-only --program-suffix=-7 --enable-shared --enable-
linker-build-id --libexecdir=/usr/lib --without-included-gettext --enable-threads=posix --li
bdir=/usr/lib --enable-nls --with-sysroot=/ --enable-clocale=gnu --enable-libstdcxx-debug --
enable-libstdcxx-time=yes --with-default-libstdcxx-abi=new --enable-gnu-unique-object --disa
ble-libitm --disable-libsanitizer --disable-libquadmath --disable-libquadmath-support --enab
le-plugin --with-system-zlib --enable-checking=release --build=x86_64-linux-gnu --host=x8
6_64-linux-gnu --target=riscv64-linux-gnu --program-prefix=riscv64-linux-gnu --includedir=/
usr/riscv64-linux-gnu/include
Thread model: posix
gcc version 7.5.0 (Ubuntu 7.5.0-3ubuntu1-18.04)
```

## 3.1.2. Compiling the u-boot

Follow the steps below to compile the u-boot for VisionFive.

1. Locate to your desired directory to store the u-boot files. For example, the home directory. **Example:** 

### | 3 - Making General System

cd ~ # home directory

#### 2. Download the source code for u-boot compilation.

git clone https://github.com/starfive-tech/u-boot

3. Switch to the code branch by executing the following command:

```
cd u-boot
git checkout -b JH7100_upstream origin/JH7100_upstream
git pull
```

#### 4. Type the following to compile u-boot under the u-boot directory.

```
make <Configuration_File> ARCH=riscv CROSS_COMPILE=riscv64-linux-gnu-
make u-boot.bin u-boot.dtb ARCH=riscv CROSS_COMPILE=riscv64-linux-gnu-
```

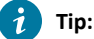

#### Configuration\_File:

- For VisionFive, the file is starfive\_jh7100\_visionfive\_smode\_defconfig.
- For Starlight, the file is starfive\_jh7100\_starlight\_smode\_defconfig.

#### **Result:**

There will be these 2 files generated after compilation inside the u-boot directory: u-boot.bin and u-boot.dtb.

| -rwxrwxr-x    | 1 | ryan | ryan | 7224016 | Nov | 9 | 18:14 | u-boot          |
|---------------|---|------|------|---------|-----|---|-------|-----------------|
| - rw-rw-r     | 1 | ryan | ryan | 921147  | Nov | 9 | 18:14 | u-boot.bin      |
| - rw - rw - r | 1 | ryan | ryan | 47      | Nov | 9 | 18:14 | .u-boot.bin.cmd |
| - rw - rw - r | 1 | ryan | ryan | 15585   | Nov | 9 | 18:14 | u-boot.cfg      |
| - rw- rw- r   | 1 | ryan | ryan | 953     | Nov | 9 | 18:14 | .u-boot.cmd     |
| - rw-rw-r     | 1 | ryan | ryan | 41643   | Nov | 9 | 18:14 | u-boot.dtb      |
| - rw- rw- r   | 1 | ryan | ryan | 921147  | Nov | 9 | 18:14 | u-boot-dtb.bin  |

Figure - Example Output

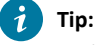

Both u-boot.dtb and u-boot.bin will be used later for OpenSBI compilation.

## 3.1.3. Compiling OpenSBI

OpenSBI stands for Open-source Supervisor Binary Interface and it is an open-source implementation of the RISC-V Supervisor Binary Interface. It is a RISC-V specific runtime service provider and it is typically used in boot stage following ROM and LOADER. A typical boot flow is as follows:

### Figure 3-2 Typical Boot Flow

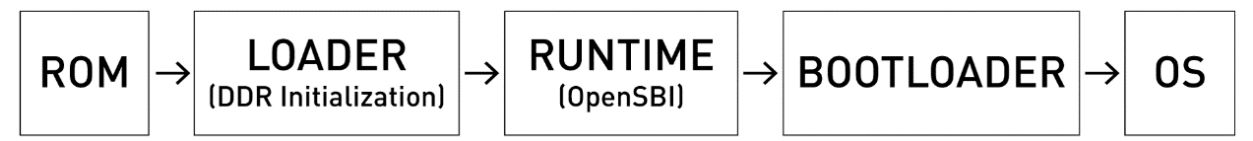

Follow the steps below to compile OpenSBI for VisionFive.

1. Locate to your desired directory to store the OpenSBI files. For example, the home directory.

cd ~ # home directory

2. Download the source code for OpenSBI compilation.

```
git clone https://github.com/riscv/opensbi.git
```

#### 3. Inside opensbi directory, type the following to compile openSBI.

```
cd opensbi
make ARCH=riscv CROSS_COMPILE=riscv64-linux-gnu- PLATFORM=generic
FW_PAYLOAD_PATH={U-BOOT_PATH}/u-boot.bin FW_FDT_PATH={U-BOOT_PATH}/u-boot.dtb
```

## i Tip:

Modify the {*U-BOOT\_PATH*} to the path of u-boot from before.

## **Result:**

After compilation, the file fw\_payload.bin will be generated in the directory opensbi/build/platform/ generic/firmware and the size is larger than 2M.

| Figure 3-3 Example Output |        |        |           |       |      |         |                               |
|---------------------------|--------|--------|-----------|-------|------|---------|-------------------------------|
| ryan@ubuntu:              | ~/gith | nub/Fe | edora/ope | ensbi | ./bı | iild/pl | latform/generic/firmware\$ ll |
| total 5788                |        |        |           |       |      |         |                               |
| drwxrwxr-x 3              | ryan   | ryan   | 4096      | Nov   | 9    | 18:24   | ./                            |
| drwxrwxr-x 4              | ryan   | ryan   | 4096      | Nov   | 9    | 18:24   | /                             |
| -rwxrwxr-x 1              | ryan   | ryan   | 137360    | Nov   | 9    | 18:24   | fw_dynamic.bin*               |
| -rw-rw-r 1                | ryan   | ryan   | 679       | Nov   | 9    | 18:24   | fw_dynamic.dep                |
| -rwxrwxr-x 1              | ryan   | ryan   | 825072    | Nov   | 9    | 18:24   | fw_dynamic.elf*               |
| -rw-rw-r 1                | ryan   | ryan   | 1009      | Nov   | 9    | 18:24   | fw_dynamic.elf.ld             |
| -rw-rw-r 1                | ryan   | ryan   | 77072     | Nov   | 9    | 18:24   | fw dynamic.o                  |
| -rwxrwxr-x 1              | ryan   | ryan   | 137360    | Nov   | 9    | 18:24   | fw_jump.bin*                  |
| -rw-rw-r 1                | ryan   | ryan   | 612       | Nov   | 9    | 18:24   | fw jump.dep                   |
| -rwxrwxr-x 1              | ryan   | ryan   | 824640    | Nov   | 9    | 18:24   | fw_jump.elf*                  |
| -rw-rw-r 1                | ryan   | ryan   | 1009      | Nov   | 9    | 18:24   | fw_jump.elf.ld                |
| -rw-rw-r 1                | ryan   | ryan   | 73032     | Nov   | 9    | 18:24   | fw_jump.o                     |
| -rwxrwxr-x 1              | ryan   | ryan   | 3018312   | Nov   | 9    | 18:24   | fw_payload.bin*               |
| -rw-rw-r 1                | ryan   | ryan   | 618       | Nov   | 9    | 18:24   | fw_payload.dep                |
| -rwxrwxr-x 1              | ryan   | ryan   | 1745976   | Nov   | 9    | 18:24   | fw_payload.elf*               |
| -rw-rw-r 1                | ryan   | ryan   | 1151      | Nov   | 9    | 18:24   | <pre>fw_payload.elf.ld</pre>  |
| -rw-rw-r 1                | ryan   | ryan   | 994280    | Nov   | 9    | 18:24   | fw_payload.o                  |
| drwxrwxr-x 2              | rvan   | rvan   | 4096      | Nov   | 9    | 18:24   | pavloads/                     |

4. Navigate to the directory containing fw\_payload.bin.

cd opensbi/build/platform/generic/firmware

5. Copy the file fw\_payload.bin to a different location.

cp fw\_payload.bin ~/Desktop/payload/

6. Navigate to the location where fw\_payload.bin is copied and execute the following to install an image conversion tool.

```
cd ~/Desktop/payload/
sudo apt install subversion
svn export https://github.com/starfive-tech/freelight-u-sdk.git/branches/starfive/fsz.sh
```

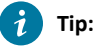

<u>Here</u> is the source code.

7. Change the user rights of the tool.

chmod 777 fsz.sh

8. Convert the file from fw\_payload.bin to fw\_payload.bin.out.

./fsz.sh fw\_payload.bin fw\_payload.bin.out

Figure -

Figure 3-4 Example Output
ryan@ubuntu:~/Desktop/payload\$ ./fsz.sh fw\_payload.bin fw\_payload.bin.out
inFile: fw\_payload.bin
inSize: 3018312 (0x002e0e48, LE:0x480e2e00)
outFile: fw\_payload.bin.out
outSize: 3018316 (0x002e0e4c)

i Tip:

You will see a new file named fw\_payload.bin.out generated. Refer to Appendix B: Updating Firmware and uboot section in <u>VisionFive Single Board Computer Quick Start Guide</u> to flash u-boot.

## 3.2. Compiling Linux Kernel

Follow the following steps to compile Linux Kernel for VisionFive.

1. Locate to your desired directory to store the Linux Kernel files. For example, the home directory.

Example:

cd ~ # home directory

2. Download the source code for Linux Kernel.

git clone https://github.com/starfive-tech/linux

3. Type the following to set the default configuration settings for compiling Linux Kernel.

cd linux make CROSS\_COMPILE=riscv64-linux-gnu- ARCH=riscv visionfive\_defconfig

4. Type the following to set additional configuration settings for compiling Linux Kernel.

make CROSS\_COMPILE=riscv64-linux-gnu- ARCH=riscv menuconfig

5. Compile the Linux Kernel.

make CROSS\_COMPILE=riscv64-linux-gnu- ARCH=riscv -jx

## Note:

Here you need to change the -jx value according to the number of cores in your CPU. If your CPU has 8 cores, change this to -j8. This process will take some time and therefore please wait patiently.

#### Result:

The kernel image will be generated inside the directory linux/arch/riscv/boot as Image.gz.

| igure 3-5 Example Output           |                                                             |          |          |          |     |    |       |               |
|------------------------------------|-------------------------------------------------------------|----------|----------|----------|-----|----|-------|---------------|
| yingpeng@ut                        | yingpeng@ubuntu:~/Desktop/github/linux/arch/riscv/boot\$ ll |          |          |          |     |    |       |               |
| total 17628                        | 3                                                           |          |          |          |     |    |       |               |
| drwxrwxr-x                         | 3                                                           | yingpeng | yingpeng | 4096     | Nov | 22 | 16:18 | •/            |
| drwxrwxr-x                         | 11                                                          | yingpeng | yingpeng | 4096     | Nov | 22 | 16:15 | /             |
| drwxrwxr-x                         | б                                                           | yingpeng | yingpeng | 4096     | Nov | 18 | 18:52 | dts/          |
| - FW- FW- F                        | 1                                                           | yingpeng | yingpeng | 83       | Nov | 18 | 18:52 | .gitignore    |
| - FWXFWXF - X                      | 1                                                           | yingpeng | yingpeng | 19723776 | Nov | 22 | 16:18 | Image*        |
| - FW- FW- F                        | 1                                                           | yingpeng | yingpeng | 151      | Nov | 22 | 16:18 | .Image.cmd    |
| - <b>rW</b> - <b>rW</b> - <b>r</b> | 1                                                           | yingpeng | yingpeng | 6353268  | Nov | 22 | 16:18 | Image.gz      |
| - <b>rW</b> - <b>rW</b> - <b>r</b> | 1                                                           | yingpeng | yingpeng | 101      | Nov | 22 | 16:18 | .Image.gz.cmd |
| - FW- FW- F                        | 1                                                           | yingpeng | yingpeng | 1561     | Nov | 18 | 18:52 | install.sh    |
| - FW- FW- F                        | 1                                                           | yingpeng | yingpeng | 206      | Nov | 18 | 18:52 | loader.lds.S  |
| - <b>rW</b> - <b>rW</b> - <b>r</b> | 1                                                           | yingpeng | yingpeng | 143      | Nov | 18 | 18:52 | loader.S      |
| - <b>rW</b> - <b>rW</b> - <b>r</b> | 1                                                           | yingpeng | yingpeng | 1612     | Nov | 18 | 18:52 | Makefile      |

The dtb files will be generated inside the directory <code>linux/arch/riscv/boot/dts/starfive</code>

```
Figure 3-6 Generated dtb Files
```

```
yingpeng@ubuntu:~/Desktop/github/linux/arch/riscv/boot/dts/starfive$ ls
jh7100-beaglev-starlight-a1.dtb jh7100.dtsi
jh7100-beaglev-starlight-a1.dts jh7100-starfive-visionfive-v1.dtb
jh7100-beaglev-starlight.dtb jh7100-starfive-visionfive-v1.dts
jh7100-beaglev-starlight.dts Makefile
jh7100-common.dtsi
```

The Image.gz and .dtb files will be used later in this guide when we try to move rootfs, dtb and kernel to VisionFive. Different boards use different dtb files, and for the detailed information, refer to the *dtb Files* table in <u>StarFive 40-Pin</u> <u>GPIO Header User Guide</u>.

## 3.3. Updating Kernel and Modules

This chapter describes how to update kernel and modules.

It contains the following sections:

- Obtaining OS Version (Fedora OS) (on page 15)
- Adding New File (on page 15)

## 3.3.1. Obtaining OS Version (Fedora OS)

Steps:

- 1. Visit <u>StarFive's official GitHub</u> to download the latest operating system.
- 2. Flash the latest operating system to the Micro-SD card. For details, see *Flash Fedora OS to a Micro-SD Card* section in VisionFive Single Board Computer Quick Start Guide.

## 3.3.2. Adding New File

To add new file, perform the following steps:

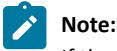

If there is no update, no need to add the new file.

1. Compile the file under the linux directory with the following command:

make CROSS\_COMPILE=riscv64-linux-gnu- ARCH=riscv INSTALL\_PATH=<ROOTFS\_PATH> zinstall -<jx>

i Tip:

• <ROOTFS\_PATH>: This is a user-defined directory where the vmliunz files will be generated.

• <*jx*>: It refers to the number of cores in your CPU. If your CPU has 8 cores, change this to -j8.

Figure -

```
Figure 3-7 Example Command and Output
```

```
yingpeng@ubuntu:~/Desktop/github/linux$ make CROSS_COMPILE=riscv64-linux-gnu- ARCH=riscv
INSTALL_PATH=~/Desktop/github/boot zinstall -j4
sh ./arch/riscv/boot/install.sh 5.16.0-rc2-visionfive-g6e924cb10a60 \
arch/riscv/boot/Image.gz System.map "/home/yingpeng/Desktop/github/boot"
yingpeng@ubuntu:~/Desktop/github/linux$
```

#### **Result:**

vmliunz files will be generated under the ROOTFS\_PATH.

2. (Optional) Compile the file under the linux path with the following command:

make CROSS\_COMPILE=riscv64-linux-gnu- ARCH=riscv INSTALL\_MOD\_PATH=<ROOTFS\_PATH> modules\_install -jx

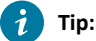

• If you need to add new modules, this step is required.

- <ROOTFS\_PATH>: This is a user-defined directory where the modules will be generated.
- -jx: It refers to the number of cores in your CPU. If your CPU has 8 cores, change this to -j8.

Example Command and Output: Figure -

### Figure 3-8 Example Command and Output

```
yingpeng@ubuntu:~/Desktop/github/linux$ make CROSS_COMPILE=riscv64-linux-gnu- ARCH=riscv
INSTALL_MOD_PATH=~/Desktop/github/boot modules_install -j4
DEPMOD /home/yingpeng/Desktop/github/boot/lib/modules/5.16.0-rc2-visionfive-g6e924cb10
a60
yingpeng@ubuntu:~/Desktop/github/linux$
```

The module files will be generated under the ROOTFS\_PATH.

3. View the files generated under \${ROOTFS\_PATH}. The following is an example:

### Figure 3-9 Example

```
yingpeng@ubuntu:~/Desktop/github/boot$ ls
config-5.16.0-rc2-visionfive-g6e924cb10a60
lib
System.map-5.16.0-rc2-visionfive-g6e924cb10a60
vmlinuz-5.16.0-rc2-visionfive-g6e924cb10a60
yingpeng@ubuntu:~/Desktop/github/boot$
```

- 4. Add the new file:
  - a. View the SD-card information.

df -h

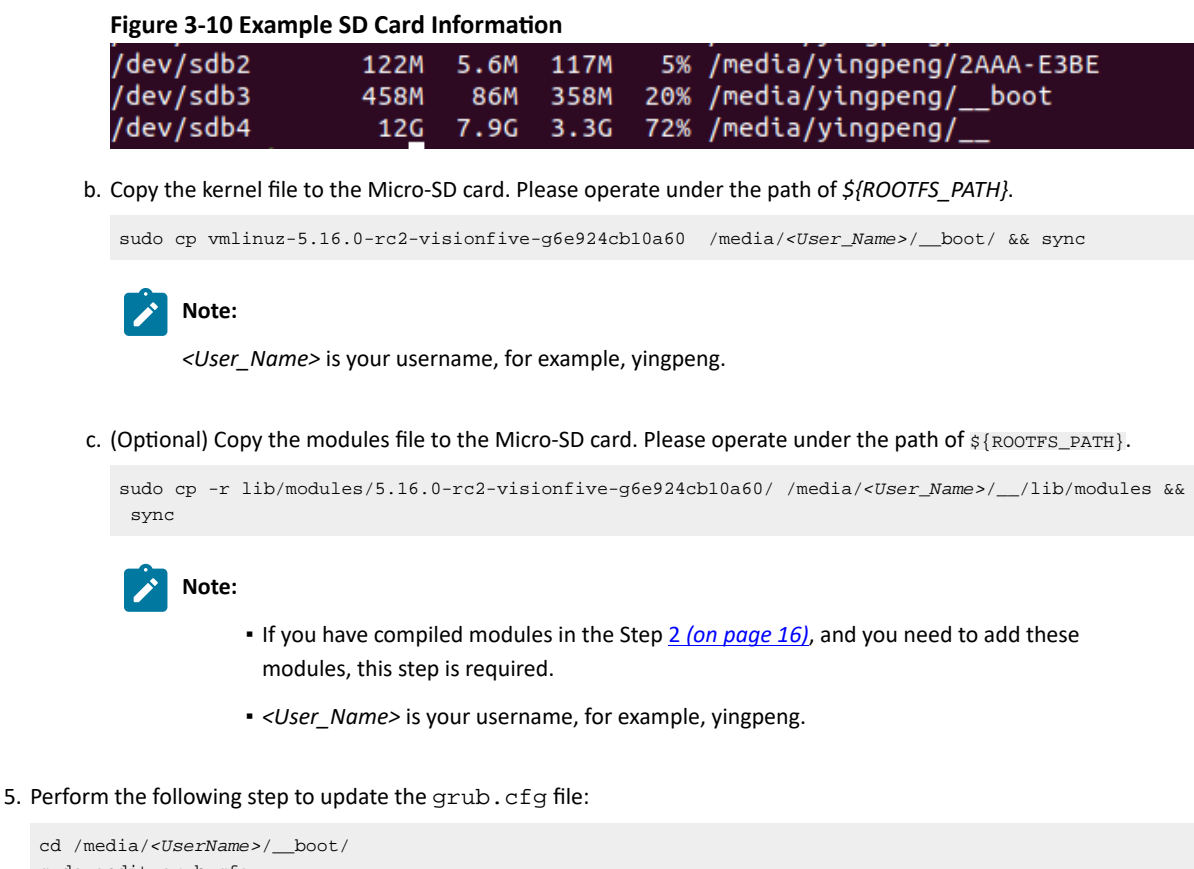

```
sudo gedit grub.cfg
```

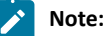

<User\_Name> is your username, for example, yingpeng.

6. Add the following command lines, save and exit:

```
menuentry '<Configuration_Item_Name_on_Menu>' {
    linux /<Newly_Compiled_vmlinuz_file> ro root=UUID=59fcd098-2f22-441a-ba45-4f7185baf23f rhgb
    console=tty0 console=ttyS0,115200 earlycon rootwait stmmaceth=chain_mode:1 selinux=0 LANG=en_US.UTF-8
    devicetree /dtbs/5.16.0-rc2+/starfive/<dtb_File_Name>
    initrd /initramfs-5.16.0-rc2+.img
}
```

## i Tip:

In these commands:

- <Configuration\_Item\_Name\_on\_Menu>: The configuration name displayed on the menu. For example, My Fedora vmlinux-5.16.0-rc2 visionfive.
- <Newly\_Compiled\_vmlinuz\_file>: The vmlinuz file name that is newly compiled in the previous steps. For example, vmlinuz-5.16.0-rc2-visionfive-g6e924cb10a60.
- <dtb\_File\_Name>: Different boards use different dtb files, and for the detailed information, refer to the dtb Files table in StarFive 40-Pin GPIO Header User Guide.

Example: The following are the example commands:

```
menuentry 'My Fedora vmlinux-5.16.0-rc2 visionfive' {
```

linux /vmlinuz-5.16.0-rc2-visionfive-g6e924cb10a60 ro root=UUID=59fcd098-2f22-441a-ba45-4f7185baf23f
rhgb console=tty0 console=ttyS0,115200 earlycon rootwait stmmaceth=chain\_mode:1 selinux=0
LANG=en\_US.UTF-8

## | 3 - Making General System

```
devicetree /dtbs/5.16.0-rc2+/starfive/jh7100-starfive-visionfive-v1.dtb
initrd /initramfs-5.16.0-rc2+.img
}
```

### Verification:

The following steps are provided to verify if the configuration is successful:

- 1. Pull out the card from the PC and insert it into the VisionFive board. The system will start normally after power-on.
- 2. You can find the defined configuration item, for example, My Fedora vmlinux-5.16.0-rc2 visionfive, on the menu, as shown below:

## Figure 3-11 Example Interface

| B COM6 - PUTTY                                                                                          | - 🗆 | × |
|----------------------------------------------------------------------------------------------------|-----|---|
| GNU GRUB version 2.11                                                                                   |     |   |
| r                                                                                                    |     |   |
| "My Fedora vmlinux-5.16.0-rc2 visionfive<br>Fedora wmlinux-5.16.0-rc24 al                               |     |   |
| Fedora wnlinux-5.16.0-rc24                                                                              |     |   |
| Fedora vmlinux-5.15.0-61.fc33.riscv64 al                                                                |     |   |
| Fedora vmlinux-5.15.0-61.fc33.r1scv64 visionfive                                                        |     |   |
|                                                                                                    |     |   |
|                                                                                                    |     |   |
|                                                                                                    |     |   |
|                                                                                                    |     |   |
|                                                                                                    |     |   |
|                                                                                                    |     |   |
|                                                                                                    |     |   |
|                                                                                                    |     |   |
|                                                                                                    |     |   |
|                                                                                                    |     |   |
|                                                                                                    |     |   |
|                                                                                                    |     |   |
|                                                                                                    |     |   |
|                                                                                                    |     |   |
|                                                                                                    |     |   |
|                                                                                                    |     |   |
|                                                                                                    |     |   |
|                                                                                                    |     |   |
| Hee the ▲ and ♥ keys to select which entry is highlighted.                                              |     |   |
| Press enter to boot the selected OS, 'e' to edit the commands before booting or 'c' for a command-line. |     |   |
|                                                                                                    |     |   |

3. After the system starts successfully, you can see the version of the new vmlinuz file:

## Figure 3-12 Example Output

| •                                                                                                    |   |   |
|----------------------------------------------------------------------------------------------------|---|---|
| B COM6 - PuTTY                                                                                                    | - | × |
| [ OK ] Started OpenSSH server daemon.                                                                                                    |   | ^ |
| [drm] kvaddr = 0xffffffe07ea00000 ERE(W)                                                                                                    |   |   |
| [drm] dma_addr = 0xfec00000, size = 16384                                                                                                    |   |   |
| Stimmaceth 10020000.ethernet eth0: PHI [stimmac-0:00] driver [VISS/I GIGADIT Ethernet] (Ird=PULL)                                                                                                    |   |   |
| SummalDON Master AVI performs fixed burst length                                                                                                    |   |   |
| stmmageth 10020000.ethernet eth0: No Safety Features support found                                                                                                    |   |   |
| stmmaceth 10020000.ethernet eth0: No MAC Management Counters available                                                                                                    |   |   |
| stmmaceth 10020000.ethernet eth0: IEEE 1588-2008 Advanced Timestamp supported                                                                                                    |   |   |
| stmmaceth 10020000.ethernet eth0: configuring for phy/rgmii-txid link mode                                                                                                    |   |   |
| [drm] kvaddr = 0xffffffe07eb00000                                                                                                    |   |   |
| [arm] ama aaar = 0xtea00000, size = 3145/28                                                                                                    |   |   |
| (utin) kvadul – valiliteoreausuu                                                                                                    |   |   |
| Lumi June Total Shelosoo Shelo Shelosoo Shelosoo |   |   |
| Walanma to the Sadors/DISC-U digt image                                                                                                    |   |   |
| https://fedoraproject.org/wiki/architectures/RISC-V                                                                                                    |   |   |
|                                                                                                    |   |   |
| Build date: Tue Nov 16 23:07:46 UTC 2021                                                                                                    |   |   |
| Kernel 5.16.0-rc2-visionfive-g6e924cbl0a60 on an riscv64 (ttyS0)                                                                                                    |   |   |
|                                                                                                    |   |   |
| Ine root password lo 'starilye'.                                                                                                    |   |   |
| Loop password roughts are draabted in son soarching teadra st.                                                                                                    |   |   |
|                                                                                                    |   |   |
| To install new packages use 'dnf install'                                                                                                    |   |   |
| To upgrade disk image use 'dnf upgradebest'                                                                                                    |   |   |
|                                                                                                    |   |   |
| If DNS isn't working, try editing '/etc/yum.repos.d/fedora-riscv.repo'.                                                                                                    |   |   |
| For updates and latest information read:                                                                                                    |   |   |
| https://fedoraproject.org/wiki/Architectures/RISC-V                                                                                                    |   |   |
|                                                                                                    |   |   |
| redora/k1SC-V                                                                                                    |   |   |
| Koji: http://fedora.riscv.rocks/koji/                                                                                                    |   |   |
| SCM: http://fedora.riscv.rocks:3000/                                                                                                    |   |   |
| Distribution rep.: http://fedora.riscv.rocks/repos-dist/                                                                                                    |   |   |
| Koji internal rep.: http://fedora.riscv.rocks/repos/                                                                                                    |   |   |
| fedora-starfive login: fiscv                                                                                                    |   |   |
| Edisavulu.<br>Last Lorin: Thu Nov 25 15:01:34 on :0                                                                                                    |   |   |
| riscr@felora=starfive ~15 trolme -a                                                                                                    |   |   |
| Linux fedora-starfive 5.16.0-rc2-visionfive-g6e924cbl0a60 #1 SMP Fri Nov 26 11:52:38 CST 2021 riscv64 riscv64 riscv64 GNU/Linux                                                                                                    |   |   |
| [riscv@fedora-starfive ~]\$                                                                                                    |   | ~ |

## 4. Making Busybox System

This section describes how to make busybox system.

It contains the following sections:

- Making File System (on page 19)
- Moving Rootfs, Kernel, and dtb into VisionFive (on page 22)

## 4.1. Making File System

Follow the following steps to make the file system.

1. Create the directory structure.

```
mkdir rootfs
cd rootfs
mkdir dev usr bin sbin lib etc proc tmp sys var root mnt
```

2. Download the busybox source code outside the rootfs directory.

git clone https://git.busybox.net/busybox

3. Navigate to the extracted location and enter busybox configuration.

```
cd busybox
make CROSS_COMPILE=riscv64-linux-gnu- ARCH=riscv menuconfig
```

## Figure 4-1 Busybox Configuration

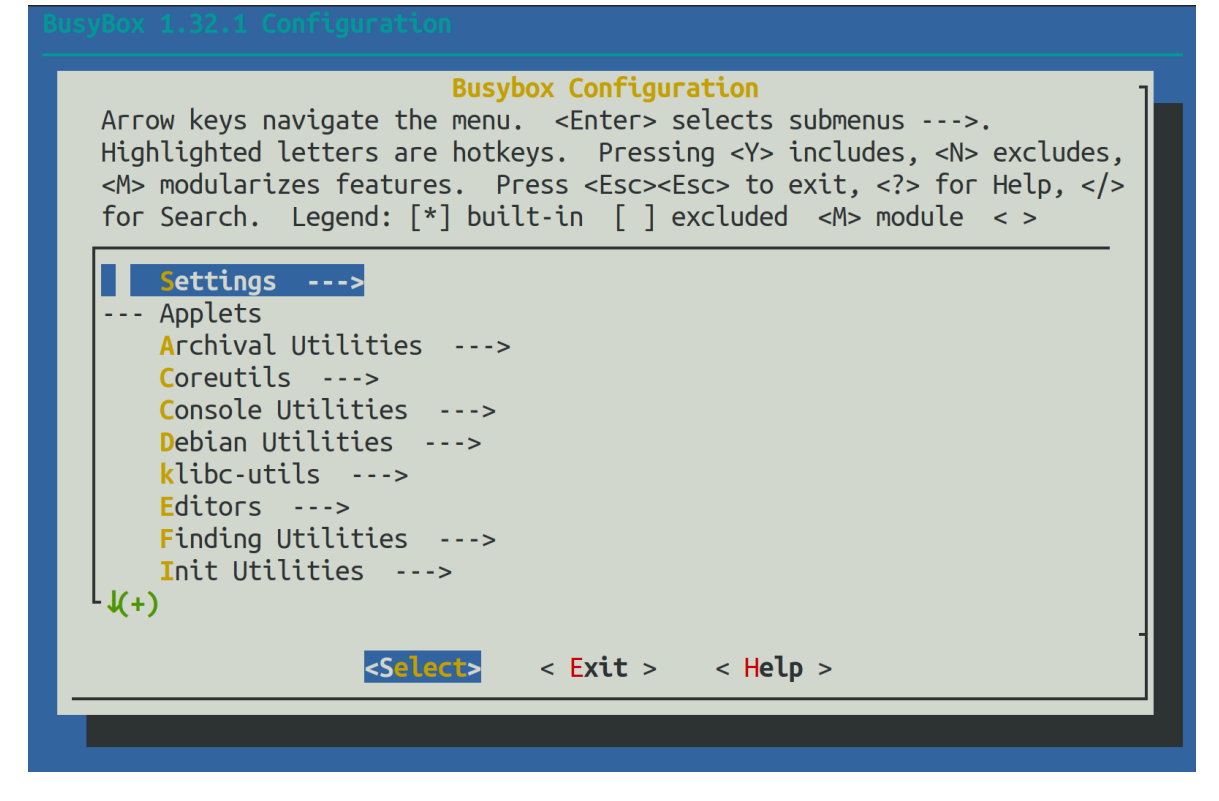

- 4. Navigate to Settings > Build Options and check Build static binary (no shared libs) by pressing Y.
- 5. Under Build Options, select cross compiler prefix and type the following to specify the compiler.

riscv64-linux-gnu-

 Under Installation Options > Destination path for make install, change the path to the path of the rootfs file directory (this is the installation location of the compiled busybox).

#### 4 - Making Busybox System

#### Example:

/home/user/rootfs

- 7. Exit from the busybox configuration window and save the configuration.
- 8. Compile busybox.

make ARCH=riscv

9. Install busybox.

make install

10. Navigate to the rootfs/etc directory created before, create a file called inittab and open it using vim text editor.

cd rootfs/etc vim inittab

11. Copy and paste the following content inside the inittab file.

```
::sysinit:/etc/init.d/rcS
::respawn:-/bin/login
::restart:/sbin/init
::ctrlaltdel:/sbin/reboot
::shutdown:/bin/umount -a -r
::shutdown:/sbin/swapoff -a
```

12. Create a file called profile inside rootfs/etc and open it using vim text editor.

vim profile

#### 13. Copy and paste the following content inside the profile file.

```
# /etc/profile: system-wide .profile file for the Bourne shells
echo
#echo -n "Processing /etc/profile... "
# no-op
# Set search library path
#echo "Set search library path in /etc/profile"
export LD_LIBRARY_PATH=/lib:/usr/lib
# Set user path
#echo "Set user path in /etc/profile"
PATH=/bin:/sbin:/usr/bin:/usr/sbin
export PATH
# Set PS1
\#Note: In addition to the SHELL variable, ash supports u, h, W, \S, I, n, w, nnn (octal numbers
corresponding to ASCII characters)
#And \e[xx;xxm (color effects), etc.
#Also add an extra '\' in front of it!
#echo "Set PS1 in /etc/profile"
export PS1="\\e[00;32m[USER@\\w\\a]\\\ensuremath{\scale}
#echo "Done"
```

14. Create a file called fstab inside rootfs/etc and open it using vim text editor.

vim fstab

15. Copy and paste the following content inside the fstab file.

```
proc /proc proc defaults 0 0
none /tmp tmpfs defaults 0 0
mdev /dev tmpfs defaults 0 0
sysfs /sys sysfs defaults 0 0
```

16. Create a file called passwd inside rootfs/etc and open it using vim text editor.

vim passwd

17. Copy and paste the following content inside the passwd file.

root:x:0:0:root:/root:/bin/sh

18. Create a file called group inside rootfs/etc and open it using vim text editor.

vim group

19. Copy and paste the following content inside the group file.

root:x:0:root

20. Create a file called shadow inside rootfs/etc and open it using vim text editor.

vim shadow

21. Copy and paste the following content inside the shadow file.

root:BAy5qvelNWKns:1:0:99999:7:::

22. Create a directory called init.d inside rootfs/etc and navigate inside it.

mkdir init.d cd init.d

23. Create a file called rcS inside rootfs/etc/init.d and open it using vim text editor.

vim rcS

24. Copy and paste the following content inside the rcS file.

- 25. Navigate to the rootfs/dev directory created before and execute the following.
  - 1 cd rootfs/dev 2 sudo mknod -m 666 console c 5 1 3 sudo mknod -m 666 null c 1 3
- 26. Create a soft link in the root directory of rootfs.

```
1 cd rootfs/
2 ln -s bin/busybox init
```

#### 27.

Modify the permissions of all files in the rootfs directory.

sudo chmod 777 -R \*

28. Execute the following command in the rootfs directory to generate rootfs.cpio.gz (cpio file system package) in a different directory.

```
1 cd rootfs
2 find . | cpio -o -H newc | gzip > /home/user/Desktop/rootfs.cpio.gz
```

## Note:

After you successfully run the command above, you will see a file named rootfs.cpio.gz on your Desktop. This directory can be any directory you want. If your CPU has 8 cores, change this to -j8. This process will take some time and therefore please wait patiently.

## 4.2. Moving Rootfs, Kernel, and dtb into VisionFive

Start by moving the previously compiled rootfs file system package, kernel and dtb images into a single directory.

## Figure 4-2 Example Interface

| Desktop | compiled    |                        |
|---------|-------------|------------------------|
| Nam     | e           |                        |
|         | lmage.gz    |                        |
|         | jh7100-star | five-visionfive-v1.dtb |
|         | rootfs.cpio | .gz                    |
| Tip:    |             |                        |

<dtb\_File\_Name>: Different boards use different dtb files, and for the detailed information, refer to the *dtb Files* table in <u>StarFive 40-Pin GPIO Header User Guide</u>.

## 4.2.1. Method 1: Using Micro-SD Card

- 1. Insert a micro-SD card to the host PC.
- 2. Type the following to see the location of the connected micro-SD card.

lsblk

For example, it's /dev/sdb.

| Figure 4-3 Example |      |   |        |   |                                  |  |  |  |  |
|--------------------|------|---|--------|---|----------------------------------|--|--|--|--|
| loop25             | 7:25 | Θ | 5.5M   | 1 | loop /snap/notepad-plus-plus/258 |  |  |  |  |
| sda                | 8:0  | 0 | 400G   | 0 | disk                             |  |  |  |  |
| ∟sda1              | 8:1  | Θ | 398G   | 0 | part /                           |  |  |  |  |
| sdb                | 8:16 | 1 | 119.1G | 0 | disk                             |  |  |  |  |
| -sdb1              | 8:17 | 1 | 488M   | 0 | part /media/ryan/ bootl          |  |  |  |  |
| └─sdb2             | 8:18 | 1 | 11.5G  | 0 | part /media/ryan/                |  |  |  |  |

3. Type the following to enter the partition configuration.

sudo gdisk /dev/sdb

```
Figure 4-4 Example Output
ryan@ubuntu:~/github$ sudo gdisk /dev/sdb
[sudo] password for ryan:
GPT fdisk (gdisk) version 1.0.3
Partition table scan:
 MBR: MBR only
 BSD: not present
 APM: not present
 GPT: not present
      ********
Found invalid GPT and valid MBR; converting MBR to GPT format
in memory. THIS OPERATION IS POTENTIALLY DESTRUCTIVE! Exit by
typing 'g' if you don't want to convert your MBR partitions
to GPT format!
              *******
  ek ale ale ale ale ale ale ale ale
Command (? for help):
```

4. Delete the original partition and then create a new partition by entering the following respectively.

d---->n--->w---->y

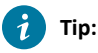

Press Enter to keep some settings to default in this configuration.

5. Format the micro-SD card and create the file system.

sudo mkfs.vfat /dev/sdb1

- 6. Remove the micro-SD card from PC and plug again to mount it.
- 7. Enter the following to check whether it gets mounted.

df -h

You will see an output as follows and take a note of the mount location.

## Figure 4-5 Example Output

| tmpfs          | 1.6G     | 16K  | 1.6G 1% /run/user/121                 |
|----------------|----------|------|---------------------------------------|
| /dev/loop19    | 2.3M     | 2.3M | 0 100% /snap/gnome-system-monitor/157 |
| /dev/loop20    | 56M      | 56M  | 0 100% /snap/core18/2066              |
| /dev/loop21    | 66M      | 66M  | 0 100% /snap/gtk-common-themes/1515   |
| /dev/loop22    | 161M     | 161M | 0 100% /snap/gnome-3-28-1804/116      |
| /dev/loop23    | 384K     | 384K | 0 100% /snap/gnome-characters/708     |
| /dev/loop24    | 2.5M     | 2.5M | 0 100% /snap/gnome-calculator/826     |
| /dev/loop25    | 5.5M     | 5.5M | 0 100% /snap/notepad-plus-plus/258    |
| tmpfs          | 1.6G     | 40K  | 1.6G 1% /run/user/1000                |
| /dev/sdb1      | 30G      | 16K  | 30G 1% /media/ryan/6411-3C3F          |
| rvan@ubuntu:~/ | aithub\$ |      |                                       |

8. Navigate to the directory containing the 3 images as before.

cd Desktop/compiled

#### 9. Copy the files to the micro-SD card by typing the following.

sudo cp Image.gz <Mount\_Location>
sudo cp rootfs.cpio.gz <Mount\_Location>
sudo cp <dtb\_File\_Name> <Mount\_Location>
sync

#### | 4 - Making Busybox System

Note:

• *<Mount\_Location>*: is the mount location as shown above.

 <dtb\_File\_Name>: Different boards use different dtb files, and for the detailed information, refer to the dtb Files table in StarFive 40-Pin GPIO Header User Guide.

### Example:

The following are the example commands:

```
sudo cp Image.gz /media/user/6411-3C3F/
sudo cp rootfs.cpio.gz /media/user/6411-3C3F/
sudo cp jh7100-starfive-visionfive-v1.dtb /media/user/6411-3C3F/
sync
```

- 10. Remove the micro-SD card from PC, insert into VisionFive and turn it on.
- Open minicom while USB to Serial Adapter is connected between VisionFive and PC, and wait until the board enters uboot mode. You will see the following output when it is in u-boot mode.

#### Figure 4-6 Example Output

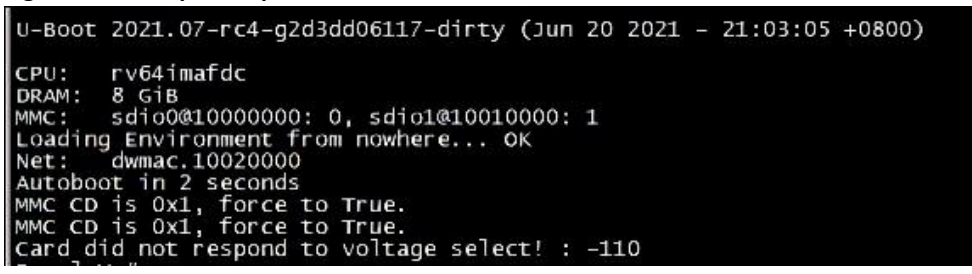

12. Enter the following commands.

```
setenv kernel_comp_addr_r 0x9000000;setenv kernel_comp_size 0x10000000;setenv kernel_addr_r
0x84000000;setenv fdt_addr_r 0x88000000;setenv ramdisk_addr_r 0x88300000
fatls mmc 0:1
fatload mmc 0:1 ${kernel_addr_r} Image.gz
fatload mmc 0:1 ${fdt_addr_r} jh7100-starfive-visionfive-v1.dtb
fatload mmc 0:1 ${ramdisk_addr_r} rootfs.cpio.gz
booti ${kernel_addr_r} ${ramdisk_addr_r}:${filesize} ${fdt_addr_r}
```

- 13. Log in by typing the following credentials.
  - Username: root
  - Password: starfive

## 4.2.2. Method 2: Using Ethernet Cable

1. Connect an Ethernet Cable from the RJ45 port of VisionFive to a router, connect serial adapter cable and power on the board.

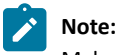

Make sure the host PC is also connected to the same router using Ethernet or Wi-Fi.

Open minicom and wait until the board enters u-boot mode. You will see the following output when it is in u-boot mode.

```
Figure 4-7 Example Output

U-Boot 2021.07-rc4-g2d3dd06117-dirty (Jun 20 2021 - 21:03:05 +0800)

CPU: rv64imafdc

DRAM: 8 GiB

MMC: sdio0@10000000: 0, sdio1@10010000: 1

Loading Environment from nowhere... OK

Net: dwmac.10020000

Autoboot in 2 seconds

MMC CD is 0x1, force to True.

MMC CD is 0x1, force to True.

Card did not respond to voltage select! : -110
```

3. Enter the following commands to set u-boot environment variables.

```
setenv serverip 192.168.120.12;setenv ipaddr 192.168.120.200;setenv hostname starfive;setenv netdev
eth0;setenv kernel_comp_addr_r 0x90000000;setenv kernel_comp_size 0x100000000; setenv bootargs
console=ttyS0,115200 earlycon=sbi root=/dev/ram0 stmmaceth=chain_mode:1 loglevel=8
```

```
Note:
```

Generally, the default IP of a router is 192.168.120.1. In this case, use the server IP as the IP assigned by the DHCP server of the router and use the VisionFive IP as 192.168.120.xxx. However, if your router IP is different (e.g.: 192.168.2.1), the server and VisionFive should follow the IP format of 192.168.2.xxx.

4. Check the connectivity by pinging the host PC from VisionFive.

### Example:

ping 192.168.120.12

#### Result:

If you see the following output, the host PC and VisionFive has established a communication on the same network.

### Figure 4-8 Example Output

```
VisionFive #ping 192.168.120.12
Speed: 1000, full duplex
Using dwmac.10020000 device
host 192.168.120.12 is alive
VisionFive #
```

5. Install a tftp server on the Host PC.

```
sudo apt-get update
sudo apt install tftpd-hpa
```

6. Check the status of the server.

sudo systemctl status tftpd-hpa

7. Execute the following to enter the tftp server configuration.

sudo nano /etc/default/tftpd-hpa

8. Configure the tftp server as follows.

```
TFTP_USERNAME="tftp"
TFTP_DIRECTORY="/home/user/Desktop/compiled"
TFTP_ADDRESS=":69"
TFTP_OPTIONS="--secure"
```

## Note:

The TFTP\_DIRECTORY is the directory that we created before with all the 3 images (Image.gz, jh7100-starfive-visionfive-v1.dtb, rootfs.cpio.gz).

### 4 - Making Busybox System

9. Restart the tftp server.

sudo systemctl restart tftpd-hpa

10. Type the following inside the u-boot mode of VisionFive to download the files from the tftp server of the host PC and start the kernel.

```
tftpboot ${fdt_addr_r} <dtb_File_Name>;tftpboot ${kernel_addr_r} Image.gz;tftpboot ${ramdisk_addr_r}
rootfs.cpio.gz;booti ${kernel_addr_r} ${ramdisk_addr_r}:${filesize} ${fdt_addr_r}
```

## Note:

<dtb\_File\_Name>: Different boards use different dtb files, and for the detailed information, refer to the *dtb* Files table in <u>StarFive 40-Pin GPIO Header User Guide</u>.

## Example:

The following command is an example for VisionFive:

```
tftpboot ${fdt_addr_r} jh7100-starfive-visionfive-v1.dtb;tftpboot ${kernel_addr_r} Image.gz;tftpboot
${ramdisk_addr_r} rootfs.cpio.gz;booti ${kernel_addr_r} ${ramdisk_addr_r}:${filesize} ${fdt_addr_r}
```

### 11. Log in with the following credentials.

- Username: root
- Password: starfive